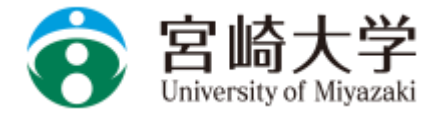

## |宮崎大学就職支援システム キャリタスUC 利用方法|

### ログイン方法

●下記URLもしくは右のQRコードを読み取っ てログインします。

URL https://uc-student.jp/miyazaki-u/

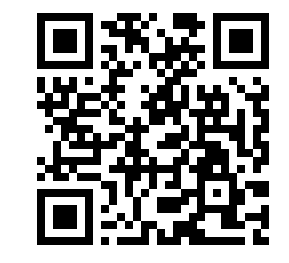

 宮崎大学学認ログイン University of Miyazaki Gakunin Login

ログインサービス: キャリタスUC

キャリタスして

学校向け求人票クラウドサービス

| ユーザ名                                 |  |
|--------------------------------------|--|
|                                      |  |
| パスワード                                |  |
|                                      |  |
|                                      |  |
| ログインを記憶しません。                         |  |
| ── 送信する情報を再度表示して送信の可否を選択します。         |  |
|                                      |  |
| Login                                |  |
|                                      |  |
|                                      |  |
| <ul> <li>バ人リードをお忘れの万はこちら </li> </ul> |  |
| ■ お困りの方はこちら                          |  |

●宮崎大学で使用している自分のMIDとパス ワードを入力して「Login」を押します。

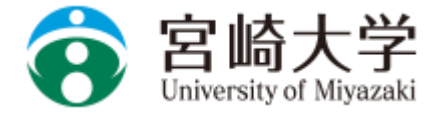

### 宮崎大学就職支援システム キャリタスUC 利用方法

#### ログイン

●右の画面に移動したら、同意方法 の選択より「このサービスに送信す る情報が変わった場合は、再度 チェックします。」を選択して同意 を押して下さい。 続行すると上記の情報はこのサービスに送信されます。このサービスにアクセスするたびに、あなたに関する情報を送信することに同意しますか?

| 同意方法の選択:                                                       |
|----------------------------------------------------------------|
| ○ 次回ログイン時に再度チェックします。                                           |
| • 今回だけ情報を送信することに同意します。                                         |
| ● このサービスに送信する情報が変わった場合は、再度チェックします。                             |
| <ul> <li>今回と同じ情報であれば今後も自動的にこのサービスに送信することに同意します。</li> </ul>     |
| ○ 今後はチェックしません。                                                 |
| <ul> <li>すべての私に関する情報を今後アクセスするすべてのサービスに送信することに同意します。</li> </ul> |
| この設定はログインページのチェックボックスでいつでも取り消すことができます。                         |

拒否

同意

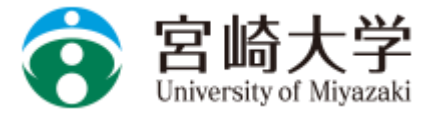

## 宮崎大学就職支援システム キャリタスUC 利用方法

#### 学生情報の確認

●表示される学生番号や名前が正しいことを確認して下さい。
※必須項目(学年・学部・学科・メールアドレス)は必ず入力してください。

●最後に「利用規約に同意する」を チェックして、「変更する」を押し てください。 ※利用規約に同意しないと利用でき ません。

| アン・スマホメールアトレス             | 「PC・スマホメールアドレス」または「携帯メールアドレス」のどちらかを必ず入力して下さい。 |
|---------------------------|-----------------------------------------------|
| PC・スマホメールアドレ<br>ス<br>(確認) |                                               |
| 携帯メールアドレス                 | 「PC・スマホメールアドレス」または「携帯メールアドレス」のどちらかを必ず入力して下さい。 |
| 携帯メールアドレス<br>(確認)         |                                               |
|                           | ✓利用規約に同意する                                    |
|                           |                                               |

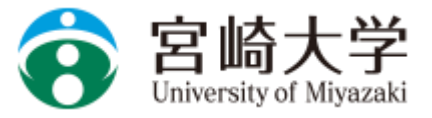

# 宮崎大学就職支援システム キャリタスUC 利用方法

#### 進路希望登録

●初回に進路希望を登録する必要が あります。

第1希望の進路希望は必ず入力して 下さい。

(第2希望以下は任意です。)

最後に一番下の企業選びの重要ポイ ントを入力して下さい。

「変更する」を押して完了です。

※登録した入力情報は、完了後 「マイページ」から変更するこ とができます。

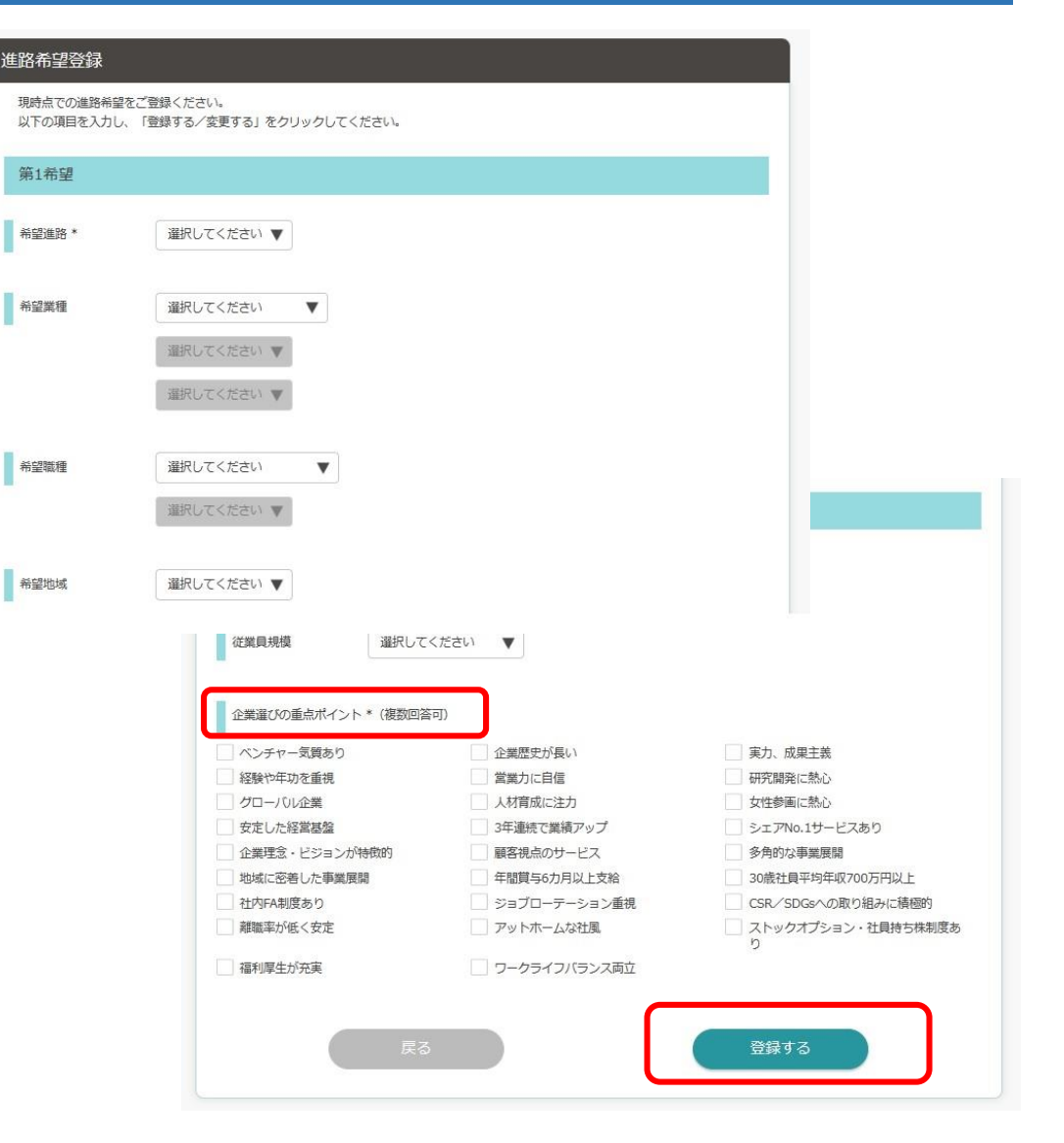